#### Phụ lục 1: MÃU LOGO, BANNER I-SPEED

(Kèm thông công văn số 1910/STTTT-HTS ngày 02/8/2024 của Sở Thông tin và Truyền thông)

1. Mẫu Logo i-speed: link đến : https://speedtest.vn/cai-dat-su-dung

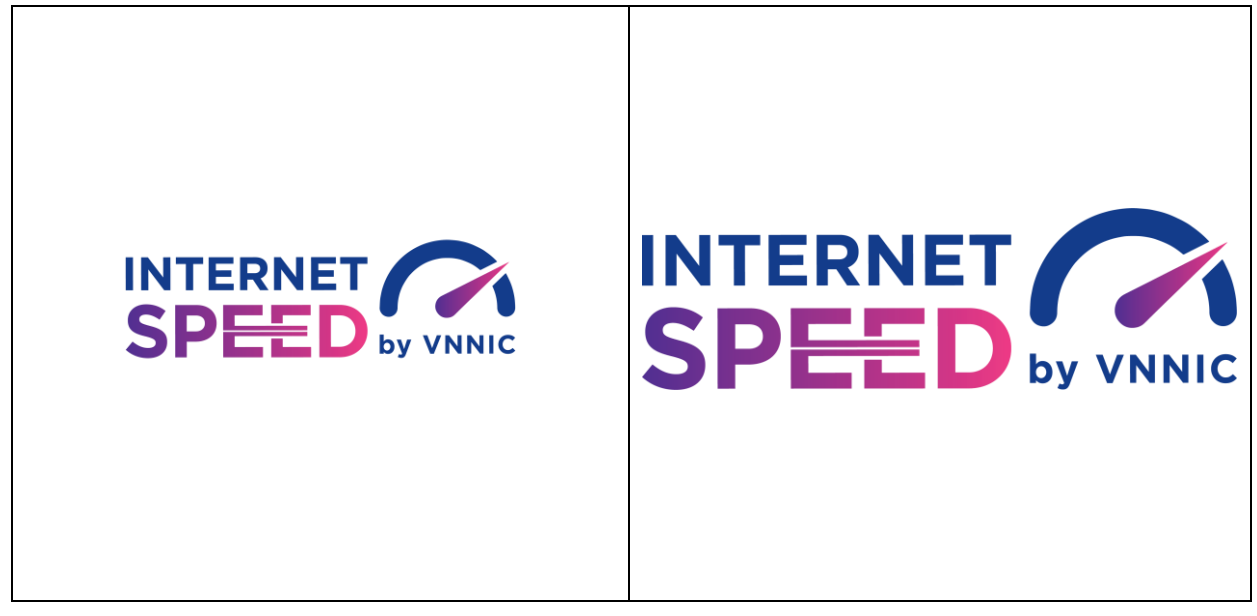

2. Mẫu Banner đặt trên cổng TTĐT/DVC: link đến <u>https://speedtest.vn/cai-dat-su-dung</u>

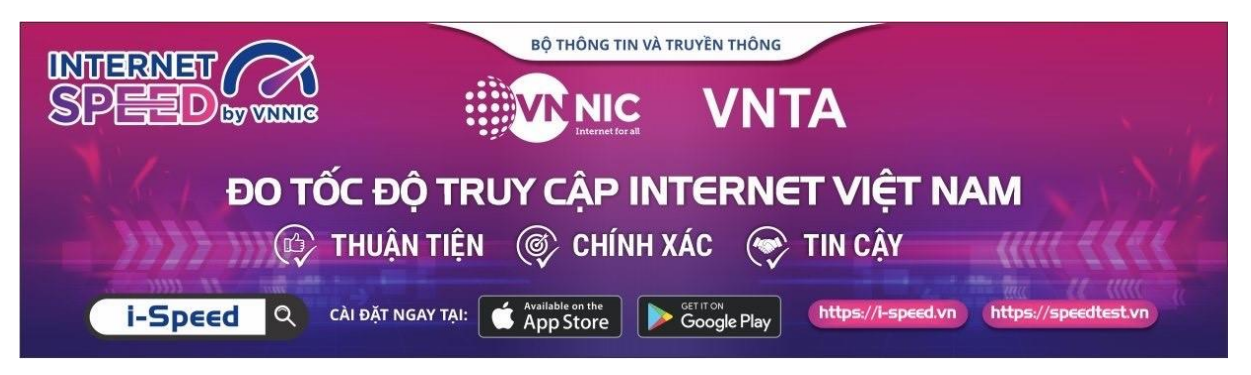

Chi tiết tài liệu truyền thông tại: https://speedtest.vn/tai-lieu

# Phụ lục 2: HƯỚNG DẫN SỬ DỤNG MÃ GIỚI THIỆU

(Kèm thông Công văn số ......./STTTT-HTS ngày /8/2024 của Sở Thông tin và Truyền thông)

#### Sử dụng mã giới thiệu của ứng dụng (app) i-Speed trên thiết bị di động

Bước 1: Mở ứng dụng (app) i-Speed trên thiết bị di động

Bước 2: Vào mục Setting (như hình dưới)

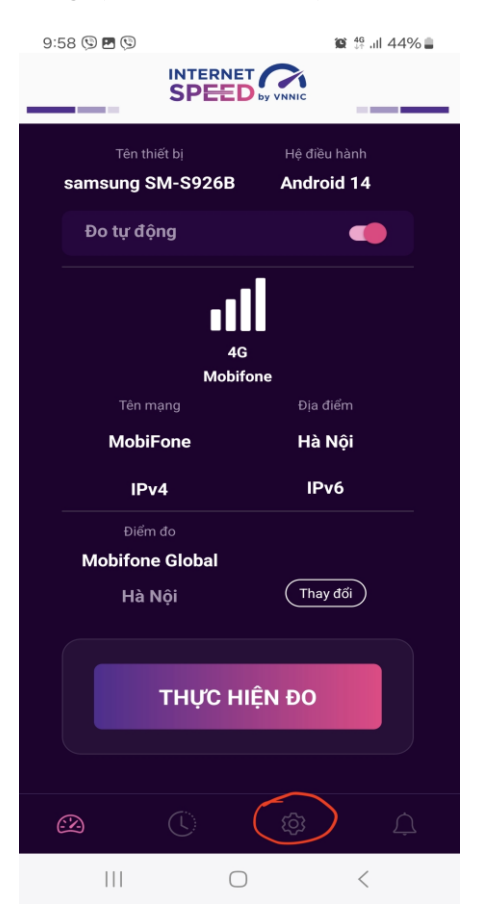

Bước 3: Chọn mục Mã giới thiệu (như hình dưới)

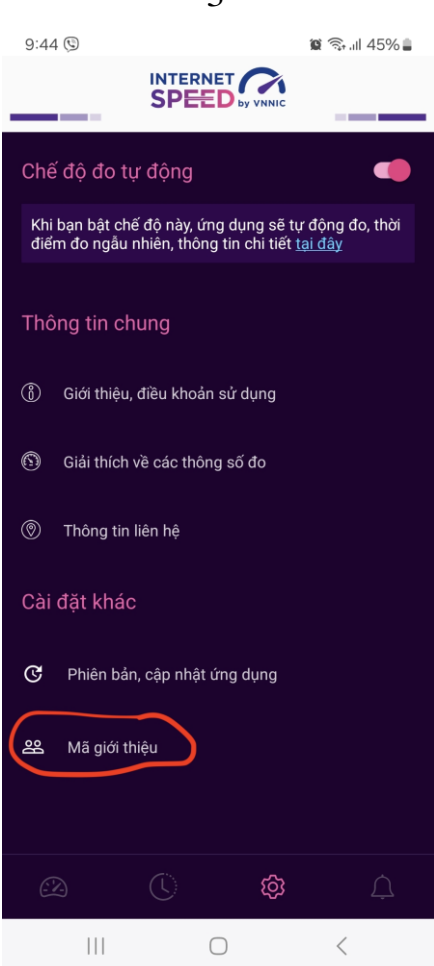

Bước 4: Nhập mã giới thiệu vào mục Mã giới thiệu và kiểm tra thông tin

| 08:50       | .ıl 🗢 🔳          | 08:51                                                                             | .11 🗢 🔳     |
|-------------|------------------|-----------------------------------------------------------------------------------|-------------|
| <           |                  |                                                                                   |             |
| (Nhập mã gi | ới thiệu của bạn | 7976026734                                                                        |             |
|             | Kiểm tra         | Mã giới thiệu: 7976026734<br>Tên tổ chức: Phường Tân Định, Quậ<br>phố Hồ Chí Minh | in 1, Thành |
|             |                  | (Xác nhận                                                                         |             |
|             |                  |                                                                                   |             |
|             |                  |                                                                                   |             |
|             |                  |                                                                                   |             |
|             |                  |                                                                                   |             |
|             |                  |                                                                                   |             |
|             |                  |                                                                                   |             |
|             |                  |                                                                                   |             |

3

- Click Xác nhận thông tin -> Đóng

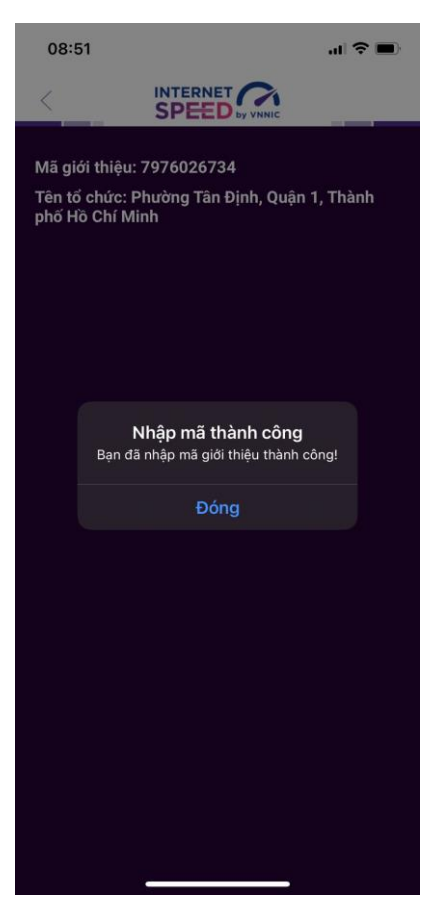

Bước 5: Quay lại mục đo kiểm và tiến hành đo kiểm tốc độ mạng

| 08:53                        | "II 🕹 🔲         |  |  |  |  |
|------------------------------|-----------------|--|--|--|--|
|                              |                 |  |  |  |  |
| iPhone 12                    |                 |  |  |  |  |
| TP HCM                       |                 |  |  |  |  |
| Thay đổi điểm đo             |                 |  |  |  |  |
| Download Mbps                | Opload Mbps     |  |  |  |  |
| 90.43                        | 94.16           |  |  |  |  |
| Mbps                         | Mbps            |  |  |  |  |
| ₽ Ping 6ms                   | ∽ Jitter 1,06ms |  |  |  |  |
| Đo lại Chia sẻ               |                 |  |  |  |  |
| Tốc độ Internet tham khảo    |                 |  |  |  |  |
| EMAIL                        |                 |  |  |  |  |
| (Safari, Edge, Chrome        | )               |  |  |  |  |
| ▶ PHOTO SHARING/SOCIAL MEDIA |                 |  |  |  |  |

Các kết quả đo sẽ được thống kê theo mã tại các khu vực quận/huyện/xã phường.

## Phụ lục 3: HƯỚNG DẪN SỬ DỤNG TÍNH NĂNG ĐO TỰ ĐỘNG

(Kèm thông Công văn số ....../STTTT-HTS ngày /8/2024 của Sở Thông tin và Truyền thông)

#### 1. Giới thiệu:

- Ứng dụng i-Speed cho phép người dùng bật chức năng đo tự động trên hệ điều hành Android (không hỗ trợ trên hệ điều hành IOS)

- Khi bật tính năng này, ứng dụng sẽ tự động, định kỳ đo tốc độ kết nối Internet theo thời gian trong ngày. Khoảng cách giữa các lần đo tối thiểu 2 tiếng. Kết quả đo tự động được lưu trong lịch sử đo và được gán nhãn "Tự động" giúp người dùng có thể phân biệt với các kết quả đo thủ công.

- Việc thực hiện đo tự động theo thời gian ngẫu nhiên giúp tăng số lượng mẫu đo trong ngày, ở nhiều địa điểm, điều kiện kết nối khác nhau.

### 2. Hướng dẫn bật tính năng đo tự động

- Bước 1 Mở ứng dụng (app) i-Speed trên thiết bị di động sẽ nhìn thấy biểu tượng "nút" tắt/bật chế độ đo tự động (Hình dưới)

- Bước 2: Bật chế độ "đo tự động", biểu tượng "nút " đo hiển thị màu hồng.

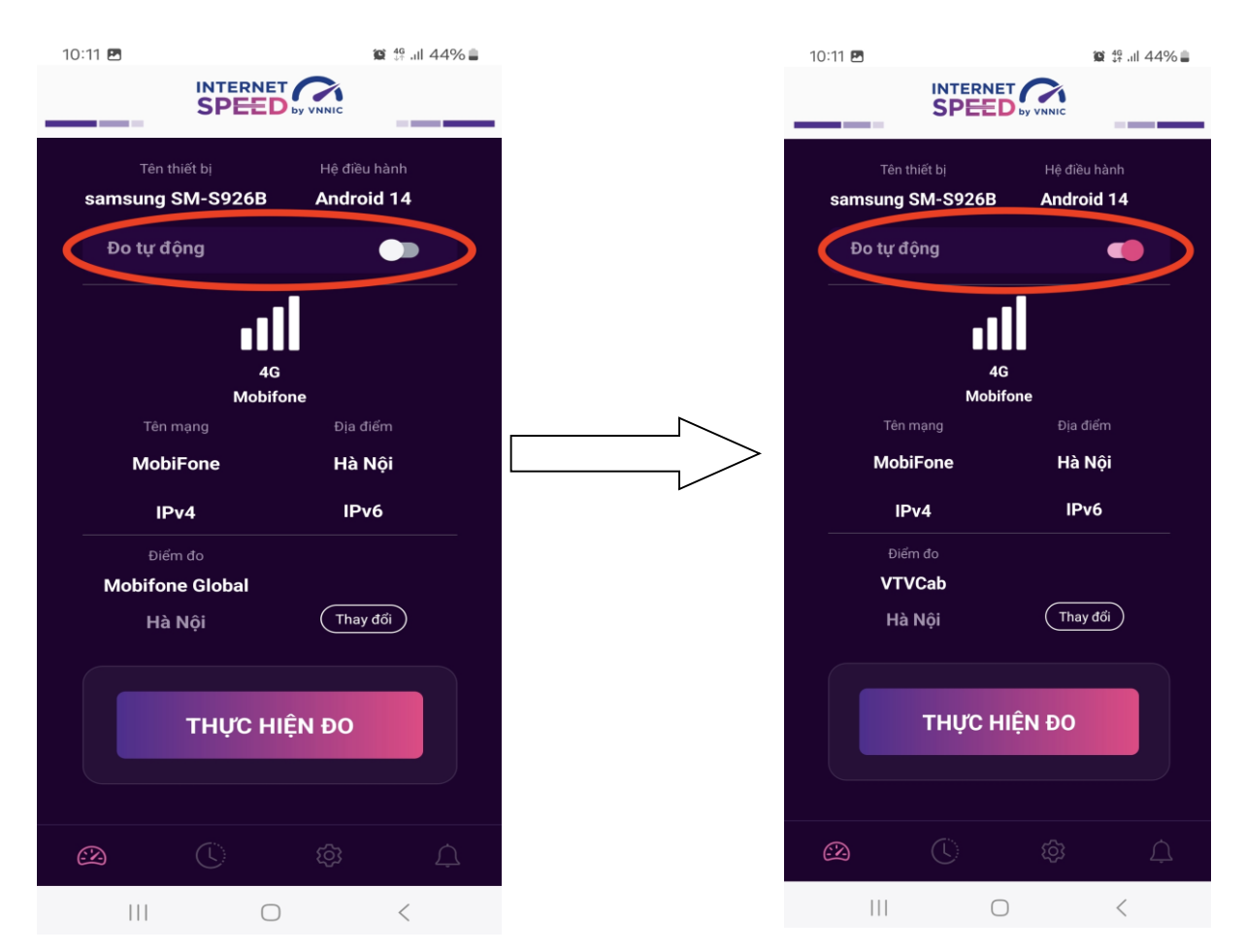

- Bước 3: Chế độ đo "active" (hình dưới): người dùng có thể truy cập vào thông tin giới thiệu trên ứng dụng click vào" tại đây"

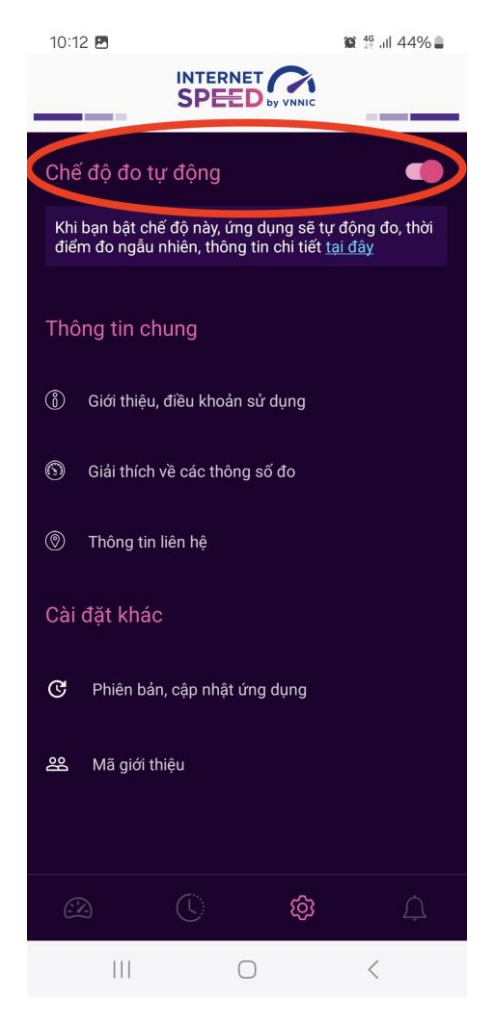

Lưu ý: Bình thường chế độ định thời đo tự động (Alarms & reminders -Chuông báo và lời nhắc) sẽ tự bật sau khi cài đặt (Hướng dẫn cài đặt tại <u>https://speedtest.vn/cai-dat-su-dung</u>), tuy nhiên một số số dòng (version) thiết bị Android cần kiểm tra và bật lại. Để bật chế độ định thời, ví dụ với hệ điều hành Android 14: vào Settings (Cài đặt) > Apps (Úng dụng) > Special access (Truy cập đặc biệt)> Alarms & reminders (Chuông báo và lời nhắc) rồi bật chế độ định thời cho ứng dụng i-Speed lên (như hình dưới).

# Tiếng Anh

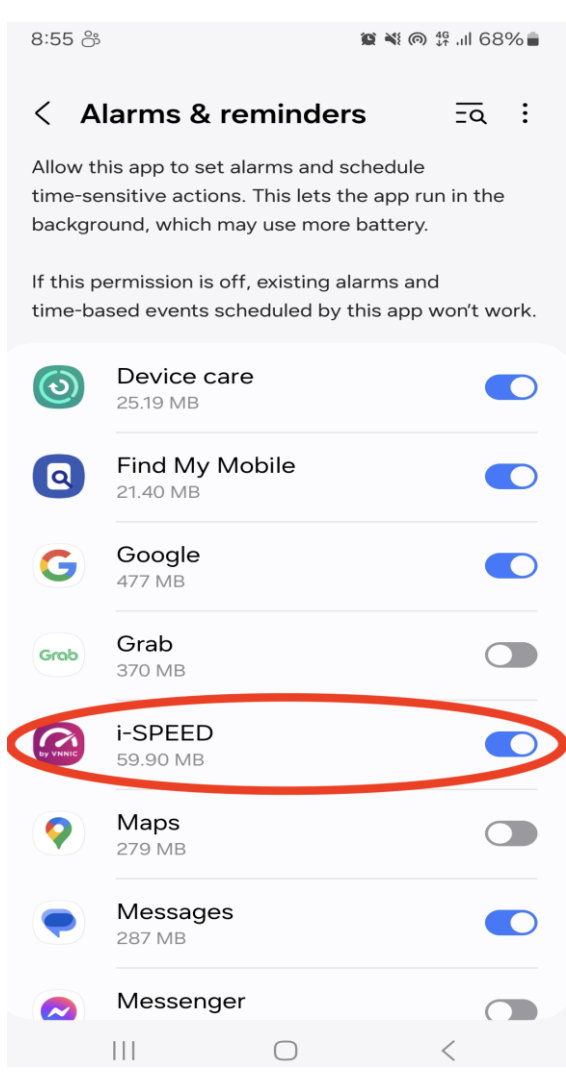

#### Tiếng Việt

15:04 🖪 9

😰 🛸 .ill 35% 🛢

#### < Chuông báo và lời nhắc $= \overline{a}$ :

Cho phép ứng dụng này đặt chuông báo và lên lịch các hành động cần chính xác về thời gian. Tùy chọn này cho phép ứng dụng chạy ở chế độ nền và có thể làm tiêu hao nhiều pin.

Nếu không cấp quyền này, các chuông báo và sự kiện theo thời gian do ứng dụng này lên lịch sẽ không hoạt động.

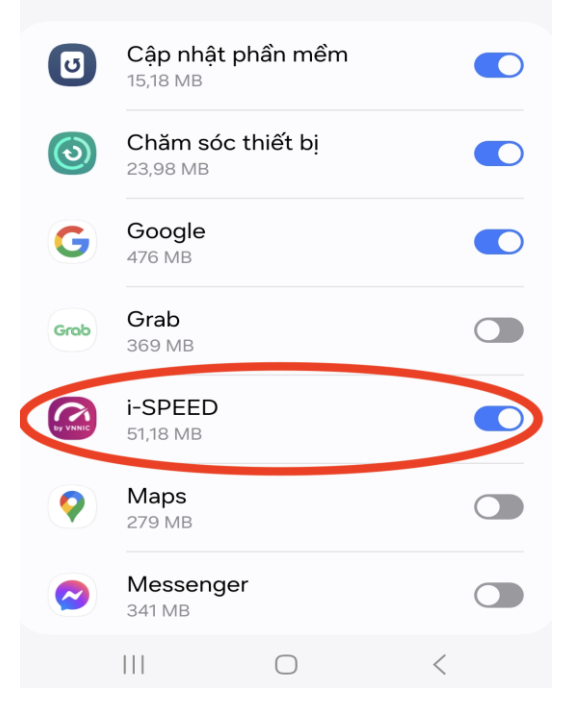